## How to update your details in SWAN

This process is to keep your personal information up to date. This allows us to get in contact with you quick and easily or if any correspondence needs to be sent.

| # | Action                     | Detail                                                                                                    |
|---|----------------------------|----------------------------------------------------------------------------------------------------|
| 1 | Open<br>SWAN               | <ul> <li>Open preferred Internet Browser</li> <li>Go to <u>http://www.trialscores.com/p_competitor_4wd/login.php</u></li> <li>Enter your login details provided</li> <li>Click submit</li> </ul>                                                                                                    |
|   |                            | home data centre competitor centre event centre federation centre SWAN Competitor Login                                                                                                    |
|   |                            | Enter your login details Username Password Submit                                                                                                    |
|   |                            | home   data centre   event centre   competitor centre   cederation centre   copyright   contact us                                                                                                    |
|   |                            | Make sure you are in the "competitor centre" section of SWAN                                                                                                    |
|   | Editing<br>your<br>details | Click on "Edit my details"      Click on "Edit my details"      reather motorsport scorng     home edit details contacts help      logout      SWAN Competitor Centre      The SWAN Competitor Centre.      Edit my details      Update any of my contact details or competition history.      License application      Your license is provisionally issued pending payment receipt.  Enter events  Enter upcoming events.      home   data centre   competitor centre   federation centre   copyright   contact us |
|   |                            | This will then take you to the "SWAN Competitor Edit" page<br>From here you can edit your personal details. The highlighted areas in red are<br>required to be filled in:<br>- First/Last Name<br>- Date of Birth<br>- Address<br>- City<br>- Postcode<br>- Region<br>- Phone Number<br>- Email<br>- Emergency Contact Name/Number<br>(see highlighted areas on next page for example)                                                                                                    |

|   |                                | home edit details contacts help logout                                                                                                    |
|---|--------------------------------|----------------------------------------------------------------------------------------------------|
|   |                                | SWAN Competitor Edit                                                                                                    |
|   |                                | personal information       username     buckthought       first names     Rachel       last name     BUCKTHOUGHT       date of birth dd-mm-yyyy     -       gender     male O female (e)                                                                                                    |
|   |                                | telephone region fax Country New Zealand find postcode                                                                                                    |
|   |                                | email Choose image 1 to send (portrait) - ET562_IMG1.jpeg                                                                                                    |
|   |                                | Choose image 2 to send Choose File No file chosen<br>(action)<br>- ET562_IMG2.JPG                                                                                                    |
|   |                                | are you first aid qualified? do you have a medical issue? medical information                                                                                                    |
|   |                                | emergency name emergency phone share contact data                                                                                                    |
|   |                                | competitor information       vehicle       Hell Boy       club name       Mt Egmont 4WD                                                                                                    |
|   |                                | capacity https://www.facebook.<br>sponsors Buckthought Engineer competitor history/overview                                                                                                    |
|   |                                | change password       password       reenter password                                                                                                    |
|   |                                | Combined image size must be less than 150KB in JPG, GIF or PNG.<br>Recommended portrait resolution of 120x160. Recommended action image resolution of 320x240.<br>Choose a password longer than six characters with mixed case and numbers to improve security. If you leave the password fields blank, it will not be                       |
|   |                                | changed.<br>Submit                                                                                                    |
|   |                                | <ul> <li>This is where you can also add any information about yourself as a competitor and your competition vehicle</li> </ul>                                                                                                    |
|   |                                | IF YOU HAVE FORGOTTEN YOUR PASSWORD                                                                                                    |
|   |                                | <ul> <li>Email <u>treasurer@nz4x4trials.co.nz</u> and ask for your password to be reset</li> <li>You will be issued a temporary password</li> <li>Login via the competitor centre in SWAN and update your password to something you will remember in the "change password" box above</li> </ul>                                              |
| 3 | Save<br>and<br>you're<br>done! | - Once all of your details are updated, click submit                                                                                                    |
|   |                                | Combined image size must be less than 150KB in JPG, GIF or PNG.<br>Recommended portrait resolution of 120x160. Recommended action image resolution of 320x240.<br>Choose a password longer than six characters with mixed case and numbers to improve security. If you leave the password fields blank, it will not be<br>changed.<br>Submit |
|   |                                |                                                                                                    |

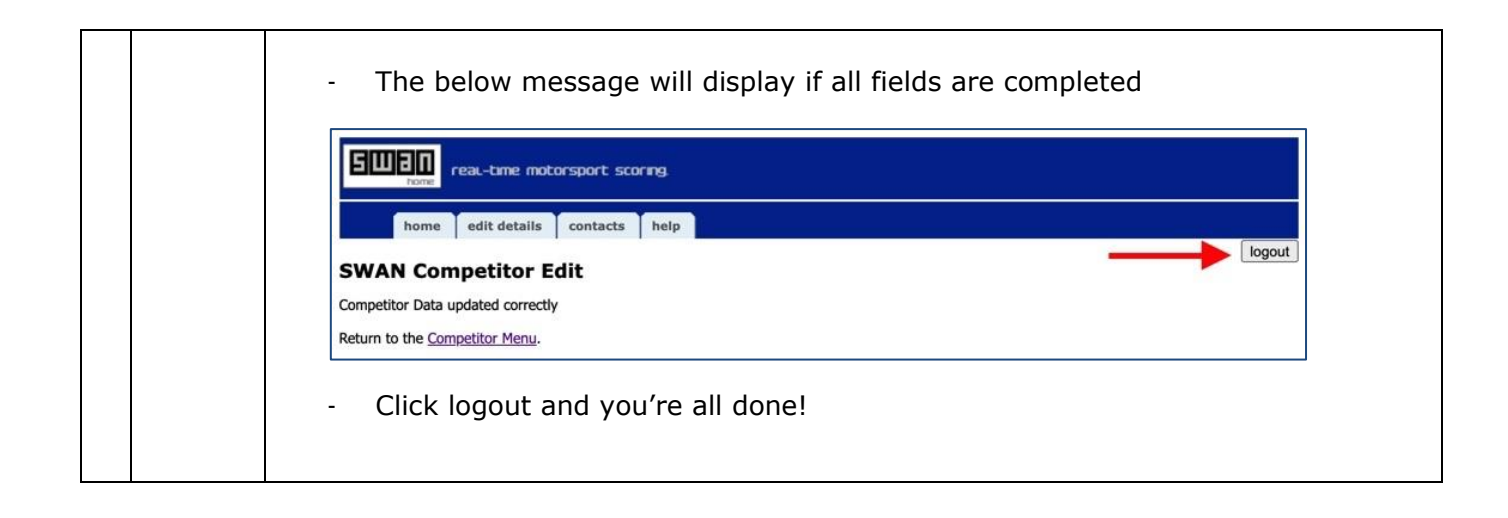